## **Rounding Totals**

There are currently two available options to have Final Totals rounded on the Finish screen.

The first Global method is available in v.12 and can be accessed by navigating in BackOffice to Administrator > System Setup and clicking the Taxes tab. The Least Common Unit (LCU) section deals with rounding the totals of ALL transactions, with Cash and Charge (credit) transactions being treated separately. Note that the Charge section only applies to pre-defined credit cards and will not work for credit cards that use a Custom Payment Method. Rounding is not available for custom payment methods in v.12.

| Tax 1 Desc. Tax 1 Rate O Apply To Gratuity Accounting Code | Tax Type<br>Percentage (%)<br>Amount | Apply on Top of |  |
|------------------------------------------------------------|--------------------------------------|-----------------|--|
| Least Common Unit                                          |                                      |                 |  |
| Cash Charge                                                | Ro                                   | und Up          |  |
| VAT Environment                                            | Include VAT in Product (             | Cost in Reports |  |
|                                                            |                                      |                 |  |

To setup Totals to round to a Least Common Unit:

- 1. In the Cash field, enter the smallest unit desired for cash payments. For example, an entry of 5 would cause all cash payments to be rounded to the nearest multiple of \$0.05.
- 2. In the Charge field, enter the smallest unit desired for credit card payments. If no rounding is required, enter 1.
- 3. In the Round Up field, select the number at which rounding up will take place. For example, an entry of 3 will cause totals ending in 1 or 2 to be rounded to 0, or totals ending in 3 or 4 to be rounded to 5. Note that the Round Up entry is dependent on the Least Common Unit entries in the Cash and Charge fields.
- 4. Close the form and save changes when finished.

The setup given in the examples above would cause all totals being paid in cash to round to the nearest multiple of \$0.05, rounding up if the final digit is either 3 or 4, and for any credit card payments to not be rounded at all.

In v.17 (exact version #?), functionality was introduced to allow separate rounding settings to be applied to each payment method, including custom payment methods. The global rounding settings described in the last section are still available, but will be overwritten when the selected payment method holds its own rounding rules. To set up rounding totals on a payment method:

- 1. Navigate in BackOffice to Administrator > Payment Method Setup.
- 2. Select the payment method for which you wish to create a rounding rule.
- 3. Select the More Info tab.

| lethods of Payment                                                                                                    | ×               |
|----------------------------------------------------------------------------------------------------|-----------------|
| Methods of Payment<br>CASH                                                                                                 | ☑ Active Record |
| Method of Payment More Info Advanced Payment Denominations                                                                 |                 |
| Report Category                                                                                                    |                 |
| Default ~                                                                                                    |                 |
| Exchange Rate # of Decimals % Emp Tip Surcharge (3=3%)                                                                     |                 |
| Least Common Unit     Round Up     Currency Symbol       0     0     €                                                     | ~~              |
| Card Prefixes                                                                                                    |                 |
| Cash Change Processing                                                                                                    | Load Image      |
| Provide change in the current payment method ~                                                                             | Clear           |
| <ul> <li>Print Customer Authorization Slip with Transaction Receipt</li> <li>and also when receipt is reprinted</li> </ul> |                 |
| Do not print Customer Authorization Slip                                                                                   |                 |
| Third Party Reference                                                                                                    |                 |
|                                                                                                    |                 |
| Edit New Cancel Save                                                                                                    | Find Exit       |

- In the Least Common Unit field, enter the smallest unit desired for payments made with the selected method. For example, an entry of 5 would round all payments to the closest multiple of \$0.05.
- 5. In the Round Up field, choose a number from which all totals will be rounded up from. Totals are rounded based on the entry in the Least Common Unit field. For example, an entry of 5 in the Least Common Unit field and 3 in the Round Up field would cause all totals ending in 3 or 4 to be rounded up to 5, and totals ending in 1 or 2 to be rounded to zero.